## USAS-R

2022 Calendar Year End Closing Procedures

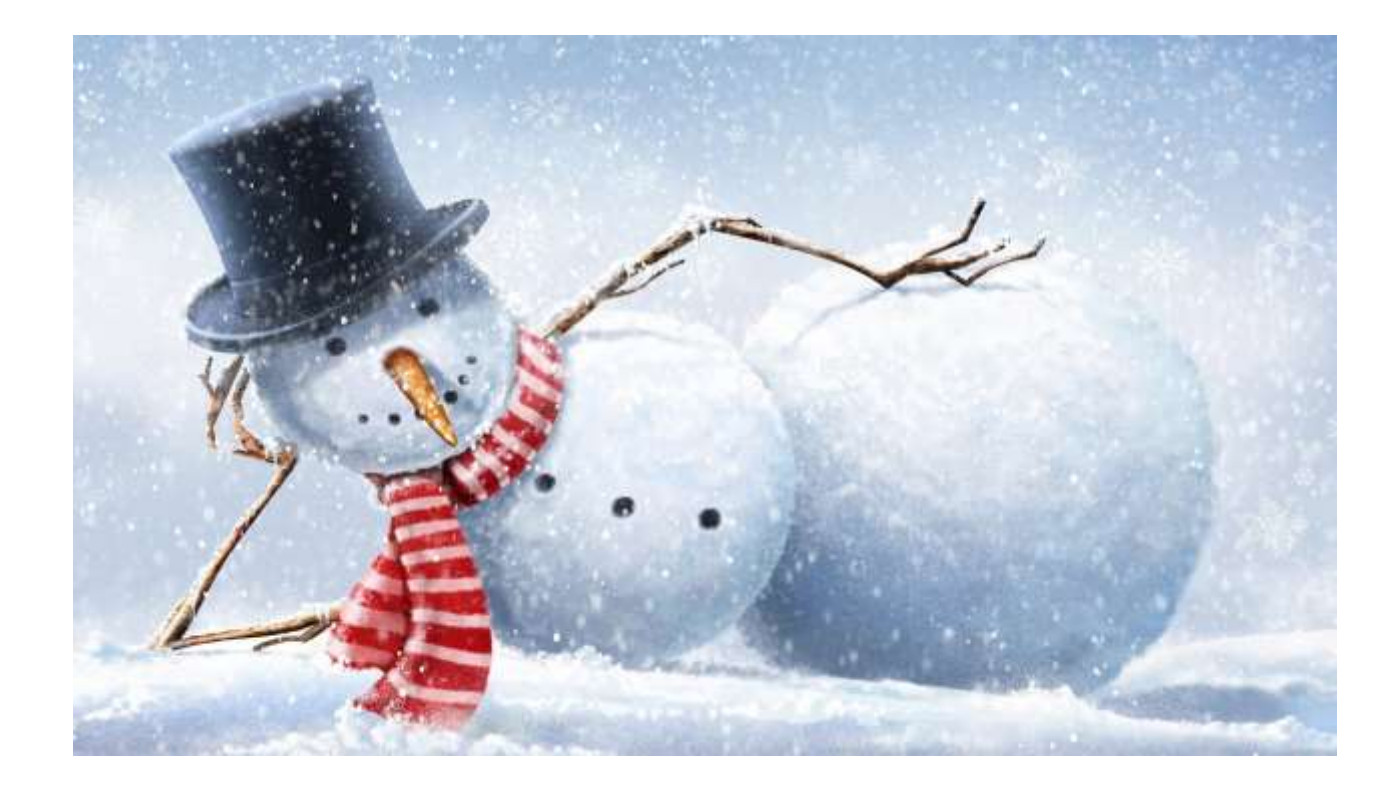

# 2022 Calendar Year End Agenda

- Notes
- Pre-Closing Procedures
- Calendar Year End Close
- 1099-NEC & 1099-MISC Procedures
- Submit 1099's to NOACSC by January 13<sup>th</sup> for printing

## 2022 Calendar Year End Notes

#### Notes:

- Cyber Security where do you keep your passwords?
- Treasurer doesn't sign E-rate

# 2022 Calendar Year End Notes

#### Items coming down the pike from the SSDT:

- 1. Automatically filter the various account grids to active accounts.
- 2. Improve the Budget Account Activity Report performance
- **3.** The ability to store attachments on the Vendor, Receipt and AP Invoice comparable to what is available for the requisitions.
- 4. The ability to key in a PO # when posting pending transactions.
- 5. The ability to delete requisitions without having to reopen the posting period associated with the requisition date.
- 6. The ability to unvoid disbursements.

#### Pre-Closing Procedures Publication 1220

#### Sec. 3 What's New for Tax Year 2022

Updates to Publication 1220 after its annual release will be listed in Part E. Exhibit 2, Publication 1220 Tax Year 2022 Revision Updates

- 1. Removed all reference to paper Form 4419 which is obsolete as of August 1, 2022.
- The IRS is continuing its transition to the new Information Returns TCC (IR-TCC) Application for Filing Information Returns Electronically (FIRE) for customers who received their TCC(s) prior to September 26, 2021. Customers must take action to keep their existing TCCs active.
- 3. Beginning in September 2022, FIRE Transmitter Control Code (TCC) holders who submitted their TCC Application prior to September 26, 2021, will need to submit and complete the IR-TCC Application. The IR-TCC Application can be done at any time between September 25, 2022, and August 1, 2023. Your TCC will remain active for use until August 1, 2023, after that date, any FIRE TCC that does not have a completed IR-TCC Application will be dropped and will not be available for e-file. Visit About Information Returns (IR) Application for Transmitter Control Code (TCC) for Filing Information Returns Electronically (FIRE) for more information.
- 4. Part B Sec. 5 Test Files added verbiage to include file limitation of 125 per TCC for a calendar year.
- 5. Part C Sec. 3 Payee "B" Record, Form 1098-F
  - Updated Field Position 552-590, Field Title
  - Updated Field Position 630-668, Field Title & General Field Description
  - Updated Field Position 669-673, Length & deleted Indicators F, G, H & I

Be Informed & review Publication 1220

#### 11/22/2022 <u>https://www.irs.gov/e-file-providers/filing-information-returns-electronically-fire</u>

# Due dates of Forms & Instructions

#### Submit 1099's to NOACSC

• by January 13th for printing

#### Filing of 1099 - NEC

- Filed with the IRS on paper or electronically by January 31, 2023.
- A copy of Form 1099-NEC should also be sent to your vendors and independent contractors by January 31, 2023.

#### Filing of 1099-MISC

- Filed with the IRS <u>electronically</u> by March 31, 2023.
- A copy of Form 1099-MISC should be sent to the MISC recipients by Jan. 31, 2023.

#### **General Instructions for Certain Information Returns**

https://www.irs.gov/instructions/i1099gi

# Who Should Receive a 1099

- Payments of \$600 or more per year (add together every payment, from every dept.)
- Services (including parts and materials)
- Sole Proprietor, Partnership, Trusts
- Excludes corporations (C or S) unless:
  - Medical & Health Care Payments
    - Does <u>not</u> apply if payment made to tax exempt hospital
  - Payment to Attorneys

## Who Should Receive a 1099

- LLC Limited Liability Company
  - Not necessarily a corporation
  - Could be corporation, partnership or sole proprietor
  - Use the current version of W-9
    - It has separate line for LLC

# 1099 submission by District

- Districts must file with the IRS to receive the 5-digit Transmitter Control Code that is required for this process. Most districts should have one from last year.
- New online Application for requesting a Transmitter Control Code (TCC) on IRS.gov
   <u>Information Return Application for TCC</u>
- For more information, visit the *FIRE System Update page*

### 1099 submission by *District*

| ✓ Save Ø Cancel          |                                                           |
|--------------------------|-----------------------------------------------------------|
|                          | ✓ District Will Submit 1099 File To IRS                   |
| Transmitter Control Code | T1111                                                     |
|                          | Contact Information                                       |
| Contact's Name           | Treasurer                                                 |
| Contact's Phone          | 419-111-2222                                              |
| Contact's Email          | Treasurer@sample.gov                                      |
|                          | Job Parameters                                            |
|                          | Truncate EIN/TIN                                          |
|                          | Exclude Vendors With No Tax Id?                           |
|                          | ✓ Approved for the combined Federal/State Filing Program? |
| Amount Type Limit        | 600.00                                                    |
| Royalty Type Limit       | 10.00                                                     |

System > Configuration > IRS Form 1099 Submission Configuration

- Check District Will Submit 1099 File to IRS
- District's assigned 5-digit Transmitter Control Code gets entered into Redesign
- Include Contact Information

# Creating the Test File

- **TEST File** First time electronic filers are required to submit a test file before the very 1<sup>st</sup> submission under the Combined Federal/State reporting program
  - More information on Test Files and Combined Federal/State reporting: <u>https://www.irs.gov/taxtopics/tc804</u>
  - More information on FIRE Test System Availability: <u>https://www.irs.gov/e-file-providers/filing-information-returns-electronically-fire</u>
- Approval letter/email from IRS must receive this approval before submitting actual file with state records.

# Creating the Test File

- A test file can be generated from the Periodic > 1099 Extract Menu
- Use Submission Type TEST

| Submission Type    | TEST 🗸                 |
|--------------------|------------------------|
|                    | Prior Year Submission? |
|                    |                        |
| Amount Type Limit  | 600                    |
| Royalty Type Limit | 10                     |
| Payer Name Control |                        |
|                    | 🛓 Print 1099 Report    |
|                    | 🛓 Generate             |

Note: December Posting period must be created for calendar year to show in drop down

# CYE – What can be done now?

#### **Review & Verify Vendors**

- Vendors Tax ID Type (SSN or EIN)
- Vendors ID #
- Vendors Type 1099
- Vendors 1099 Location (address)

# CYE – What can be done now?

#### **1099 Vendor Information located under Core / Vendors**

• 1099 section

| 1099          |             |           |                                        |
|---------------|-------------|-----------|----------------------------------------|
| Ignore Limits | Tax Id Type | Id #      | Type 1099                              |
|               | SSN 🗸       | 123456789 | Non-Employee Compensation $\checkmark$ |

#### Locations

| Locations | \$            |                                   |       |     |      |       |      |  |
|-----------|---------------|-----------------------------------|-------|-----|------|-------|------|--|
| Location  | Name          | Address                           | Phone | Fax | PO   | Check | 1099 |  |
| Primary   | Charlie Brown | 123 Peanut Lane New Town OH 43555 |       |     | true | true  | true |  |
|           |               |                                   |       |     |      |       |      |  |

### Edit Vendor details

#### **Vendor Names/Addresses**

• Name/address on W-9 form may be different than name/address for checks

|   | Location | Name   |                      | Address |                        | Phone    | Fax               | PO | - | Check | 1099 |
|---|----------|--------|----------------------|---------|------------------------|----------|-------------------|----|---|-------|------|
| 0 |          | Name 1 | Douglas Fairborn CPA | Line 1  | 1688 Mollysrock Street | Phone    | Phone             | 0  |   |       |      |
|   |          | Name 2 |                      | Line 2  |                        | Extensio | Extension         | _  |   |       |      |
|   |          |        |                      | City    | Alma                   | Country  | Code Country Code |    |   |       |      |
|   |          |        |                      | State   |                        |          |                   |    |   |       |      |
|   |          |        |                      | Zip     | 01405                  |          |                   |    |   |       |      |
|   |          |        |                      | Country |                        |          |                   |    |   |       |      |
| 0 | Primary  | 1      |                      |         |                        |          |                   |    |   |       |      |
|   |          | Name 1 | Fairburn Accounting  | Line 1  | 1100 Oakwood Path      | Phone    | Phone             |    |   |       |      |
|   |          | Name 2 |                      | Line 2  |                        | Extensio | Extension         |    |   |       |      |
|   |          |        |                      | City    | Baden                  | Country  | Code Country Code |    |   |       |      |
|   |          |        |                      | State   |                        |          |                   |    |   |       |      |
|   |          |        |                      | Zip     | 91539                  |          |                   |    |   |       |      |
|   |          |        |                      | Country |                        |          |                   |    |   |       |      |

## 1099 Locations

Country

VENDOR ADDRESS INFORMATION

| 2nd Nam                         | ne : $\frac{1}{10}$                                      | 099:Denis                        | e Davi                                                                                                    | is                                                                                  |                                                                                       |            |                                                                                  |          |            |            |      |
|---------------------------------|----------------------------------------------------------|----------------------------------|----------------------------------------------------------------------------------------------------|-------------------------------------------------------------------------------------|---------------------------------------------------------------------------------------|------------|----------------------------------------------------------------------------------|----------|------------|------------|------|
| Address                         | <b>3 :</b> <u>1</u> 7                                    | <u>23 Main S</u>                 | <u>treet</u>                                                                                                  |                                                                                     |                                                                                       |            |                                                                                  |          |            |            |      |
| 2nd Add                         | ir.:_                                                    |                                  |                                                                                                    |                                                                                     |                                                                                       |            |                                                                                  |          |            |            |      |
| City                            | : <u>Sa</u>                                              | amplevill                        | в                                                                                                    |                                                                                     |                                                                                       |            |                                                                                  |          |            |            |      |
| State                           | : <u>O</u>                                               | H                                |                                                                                                    |                                                                                     |                                                                                       |            |                                                                                  | _        |            |            |      |
| Zip Coo                         | ie : <u>5</u> ;                                          | 5555                             |                                                                                                    |                                                                                     |                                                                                       |            |                                                                                  |          |            |            |      |
| Country                         | / : _                                                    |                                  |                                                                                                    |                                                                                     |                                                                                       |            |                                                                                  |          |            |            |      |
| Telepha                         | one :( <u>4</u>                                          | <u>19)555-55</u>                 | 55                                                                                                    |                                                                                     |                                                                                       | ()         |                                                                                  |          |            |            |      |
| FAX Num                         | nber:(_                                                  | _)                               |                                                                                                    |                                                                                     |                                                                                       | Ý          | 'EAR-TO-I                                                                        | DATE TOT | <b>ALS</b> | 3          |      |
|                                 | 1099                                                     | INFORMAT                         | TON                                                                                                    |                                                                                     |                                                                                       | Ca         | lendar:                                                                          | 10       | 00.        | 00         |      |
| Tyne: 1                         |                                                          | 111223333                        | 99N/I                                                                                                    | TN· S Ov                                                                            | erride                                                                                | Fi         | scal .                                                                           |          |            | 00         |      |
| TADO: 7                         | _ 10#.                                                   |                                  | 0007                                                                                                    | <u>- 14. 0</u> 0v                                                                   |                                                                                       |            | June 1                                                                           |          |            |            |      |
|                                 |                                                          |                                  |                                                                                                    |                                                                                     |                                                                                       |            |                                                                                  |          |            |            |      |
|                                 |                                                          |                                  |                                                                                                    |                                                                                     |                                                                                       |            |                                                                                  |          |            |            |      |
| ations                          |                                                          |                                  |                                                                                                    |                                                                                     |                                                                                       |            |                                                                                  |          |            |            |      |
| Location                        | Name                                                     |                                  | Address                                                                                                    |                                                                                     | Ptone                                                                                 |            | Ťa.                                                                              |          | PO         | Chece      | 1096 |
| Location                        | Name 1                                                   | Denise Davis                     | Address                                                                                                    | 123 Main Street                                                                     | Phone                                                                                 | 4195555555 | Per                                                                              | -        | PO         | Chece<br>D | 1099 |
| Location                        | Name 1                                                   | Denise Davis                     | Addressa<br>Line 1                                                                                            | 123 Main Street                                                                     | Phone<br>Phone<br>Extension                                                           | 4195555555 | Fax<br>Phone<br>Extension                                                        |          | PO         | Check      | 1000 |
| Location                        | Name 1<br>Name 1                                         | Denise Davis                     | Address<br>Line 1<br>Line 2<br>City                                                                           | 123 Main Street                                                                     | Phone<br>Phone<br>Extension                                                           | 419555555  | Fax<br>Phone<br>Extension<br>Country Code                                        |          | PO         | Checili    | 1000 |
| Location .                      | Name 1<br>Name 2                                         | Denise Davis                     | Address<br>Line 1<br>Line 2<br>City                                                                           | 123 Main Street<br>Sampleville                                                      | Ptisme<br>Phone<br>Extension<br>Country Code                                          | 4195555555 | Pax<br>Phone<br>Extension<br>Country Code                                        |          | P0         | Chece      | 1096 |
| Location                        | Name 1<br>Name 2                                         | Denise Davis                     | Address<br>Line 1<br>Line 2<br>City<br>State<br>Zo                                                            | 123 Main Street<br>Sampleville<br>OH                                                | Phone<br>Phone<br>Extension<br>Country Code                                           | 419555555  | Pex<br>Phone<br>Extension<br>Country Code                                        |          | P0         | Check      | 1000 |
| Location                        | Name 1<br>Name 2                                         | Denise Davis                     | Address<br>Line 1<br>Line 2<br>City<br>State<br>Zip                                                           | 123 Main Street<br>Sampleville<br>OH<br>55555                                       | Phone<br>Phone<br>Extension<br>Country Code                                           | 419555555  | Pase<br>Phone<br>Extension<br>Country Code                                       |          | 20         | Chace      | 1000 |
| Location                        | Name 1<br>Name 1                                         | Denise Davis                     | Address<br>Line 1<br>Line 2<br>City<br>State<br>Zip<br>Country                                                | 123 Main Street<br>Sampleville<br>OH<br>55555                                       | Phone<br>Phone<br>Extension<br>Country Code                                           | 4195555555 | Pax<br>Phone<br>Extension<br>Country Code                                        |          | PO 0       | Check      | 2    |
| Location                        | Name 1<br>Name 2                                         | Denise Davis                     | Address<br>Line 1<br>Line 2<br>City<br>State<br>Zip<br>Country                                                | 123 Main Street<br>Sampleville<br>OH<br>55555                                       | Phone<br>Phone<br>Extension<br>Country Code                                           | 4195555555 | Pax<br>Phone<br>Extension<br>Country Code                                        |          | 20         | Check      | 1000 |
| Listation                       | Name 1<br>Name 2<br>Name 1                               | Denise Davis<br>Denise's Designs | Address<br>Line 1<br>Line 2<br>City<br>State<br>Zip<br>Country<br>Line 1                                      | 123 Main Street<br>Sampleville<br>OH<br>55555                                       | Phone<br>Phone<br>Extension<br>Country Code                                           | 419555555  | Pase<br>Phone<br>Extension<br>Country Code<br>Phone                              |          | . s        | Check<br>D | 1000 |
| Location                        | Name 1<br>Name 2<br>Name 1<br>Name 1<br>Hame 1<br>Hame 2 | Denise Davis<br>Denise's Designs | Address<br>Line 1<br>Line 2<br>City<br>State<br>Zip<br>Country<br>Line 1<br>Line 2                            | 123 Main Street<br>Sampleville<br>OH<br>55555                                       | Phone<br>Extension<br>Country Code<br>Phone<br>Extension                              | 419555555  | Pase<br>Phone<br>Extension<br>Country Code<br>Phone<br>Extension                 |          | 8<br>8     | Check<br>D | 1000 |
| Location<br>Location<br>Primary | Name 1<br>Name 2<br>Name 2<br>Name 1<br>Name 1<br>Name 2 | Denise Davis<br>Denise's Designs | Address<br>Line 1<br>Line 2<br>City<br>State<br>Zip<br>Country<br>Line 1<br>Line 2<br>City                    | 123 Main Street Sampleville OH 55555 123 Main Street Sampleville                    | Phone<br>Phone<br>Extension<br>Country Code<br>Phone<br>Extension<br>Country Code     | 4195555555 | Pas:<br>Phone<br>Extension<br>Country Code<br>Phone<br>Extension<br>Country Code |          | \$<br>     | Chees<br>U | 2    |
| Primary                         | Name 1<br>Name 2<br>Name 1<br>Name 1<br>Name 1           | Denise Davis                     | Address<br>Line 1<br>Line 2<br>City<br>State<br>Zip<br>Country<br>Line 1<br>Line 1<br>Line 2<br>City<br>State | 123 Main Street Sampleville OH 55555 123 Main Street Sampleville OH                 | Phone<br>Extension<br>Country Code<br>Phone<br>Extension<br>Extension<br>Country Code | 419555555  | Pax<br>Phone<br>Extension<br>Country Code<br>Phone<br>Extension<br>Country Code  |          | 20<br>*    | Checs<br>D | 2    |
| Location<br>Location<br>Primary | Name 1<br>Name 2<br>Name 1<br>Name 1<br>Name 2           | Denise Davis                     | Address<br>Line 1<br>Line 2<br>City<br>State<br>Zip<br>Country<br>Line 1<br>Line 2<br>City<br>State<br>Zip    | 123 Main Street Sampleville OH 123 Main Street 123 Main Street Sampleville OH 55555 | Phone<br>Extension<br>Country Code<br>Phone<br>Extension<br>Extension<br>Country Code | 4195555555 | Pax<br>Phone<br>Extension<br>Country Code<br>Phone<br>Extension<br>Country Code  |          | 2          | Checs<br>D | 1096 |

Classic

#### Redesign

# Options to Review 1099 Data

- Vendor's Grid
  - Core > Vendors
- SSDT 1099 Vendor Report
  - Home or Report Manager
- Noacsc
  - 1099 report
  - 1099 Vendors > \$600.00
  - 1099 Vendors YTD Amount
- 1099 Extract Report
  - Periodic > 1099 Extracts > Print 1099 Report

# Vendors Grid – MORE button

#### · 1099 Info

- Type 1099
- Tax ID Type
- Id#

#### Default 1099 Location

- Name
- Address

Use the Report button to save your filtered grid settings

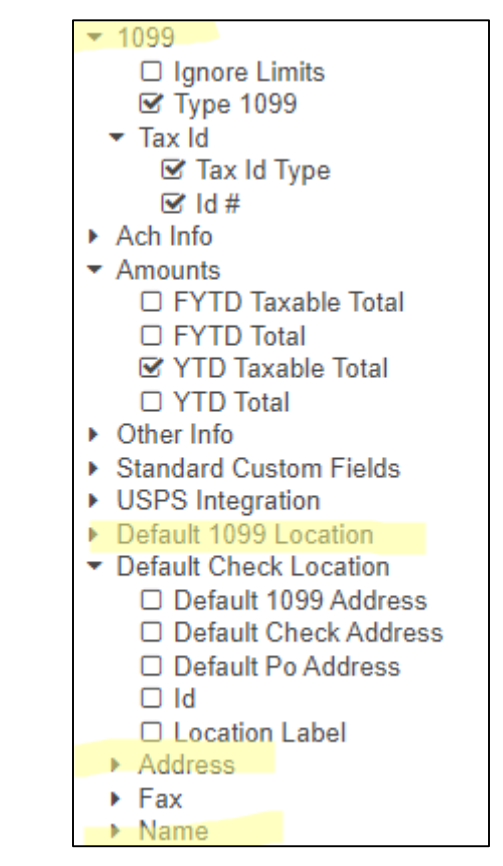

# Vendors Grid

#### **View the Grid details**

| Vendor # | Primary Name                 | Туре 1099                 | ld #      | Line 1          | YTD Taxable Total | Tax Id Type | YTD Total |  |
|----------|------------------------------|---------------------------|-----------|-----------------|-------------------|-------------|-----------|--|
|          | charlie b 🛞                  |                           |           |                 |                   |             |           |  |
| 1000001  | Charlie Brown & Peanuts Gang | Non employee compensation | 123456789 | 123 Peanut Lane | 2,000.00          | Ssn         | 2,100.00  |  |

#### **IRS Interactive TIN/Name Matching program**

- Optional
- can be used to check if SSN or EIN should be used by matching up the Name and number combo on the IRS interactive site for immediately verified.

https://www.irs.gov/tax-professionals/taxpayer-identification-number-tin-matching

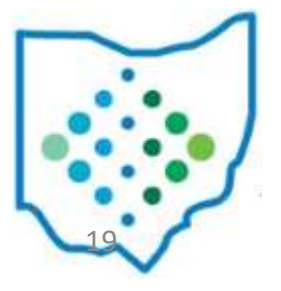

# Vendors Grid – Report

| -                                       | Cotton (Demo) Schools<br>Vendor Report  |                              |                                    |  |  |  |  |  |  |
|-----------------------------------------|-----------------------------------------|------------------------------|------------------------------------|--|--|--|--|--|--|
| Vendor # Primary Name                   | Type1099 Id #                           | YTDTaxable Total Tax Id Type | YTDTotal Line1                     |  |  |  |  |  |  |
| 15 White Oak Motor<br>Services          | Non_Employee_C 562178931<br>ompensation | \$ 2,458.28 SSN              | \$ 2,458.28 446 Malibu Blvd        |  |  |  |  |  |  |
| 4140 Fairburn<br>Accounting             | Non_Employee_C<br>ompensation           | 5,780.00                     | 5,780.00 1688 Mollysrock<br>Street |  |  |  |  |  |  |
| 4966 Craig, Crystal                     | Non_Employee_C<br>ompensation           | 5,323.00                     | 5,323.00 1784 Lakeside St          |  |  |  |  |  |  |
| 5178 Wilkins, Connie                    | Non_Employee_C<br>ompensation           | 6,348.00                     | 6,348.00 954 Mohawk<br>Court       |  |  |  |  |  |  |
| 7590 Homer Motor<br>Services            | Non_Employee_C<br>ompensation           | 143,520.00                   | 143,520.00 859 Airport Rd          |  |  |  |  |  |  |
| 7662 Denmark<br>Accounting              | Non_Employee_C<br>ompensation           | 1,500.00                     | 1,500.00 538 Harbor Ave            |  |  |  |  |  |  |
| 7796 Howell<br>Engineering              | Non_Employee_C<br>ompensation           | 765.34                       | 765.34 610 Cranfield<br>Street     |  |  |  |  |  |  |
| 8403 Hodge, Melinda                     | Non_Employee_C<br>ompensation           | 5,370.00                     | 5,370.00 1555 Royalton<br>Rd       |  |  |  |  |  |  |
| 1000001 Charlie Brown &<br>Peanuts Gang | Non_Employee_C 123456789<br>ompensation | 2,000.00 SSN                 | 2,100.00 123 Peanut Lane           |  |  |  |  |  |  |
| Grand Total                             |                                         | \$ 173,064.62                | \$ 173,164.62                      |  |  |  |  |  |  |

# Verify 1099 Data

#### Verify Vendors who should receive 1099s and their YTD amounts

- Identify 1099 Vendors and non-1099 vendors
- 1099 Type
- Vendors qualifying YTD Taxable Total

### Vendors Grid – 1099 Vendors

#### **Use the MORE button:**

Tax ID Type, ID#, & Type 1099

|   |   |   | Vendor # | Primary Name        | Active | Туре 1099                 | Tax Id Type | ld # | YTD Taxable Total |
|---|---|---|----------|---------------------|--------|---------------------------|-------------|------|-------------------|
|   |   |   |          |                     | t 😒    | 🗢 non 1099 🛞              |             |      | >= 600 🛞          |
| ۲ | ľ | 0 | 1964     | Cash, Rebecca       | true   | Attorney gross proceeds   |             |      | 2,522.00          |
| ۲ | Ø | 0 | 8757     | Cannon, Evelyn      | true   | Non employee compensation |             |      | 12,850.00         |
| ۲ | ß | 0 | 9309     | Snellville Software | true   | Non employee compensation |             |      | 1,187.12          |

#### **Use Filters:**

- Active: =true
- Type 1099 : <> non 1099 (excludes non-1099 types)
- YTD Taxable Total: >=600
  - Use the Type 1099 to filter on a specific 1099 type (i.e. Royalty Payments).
  - Use the YTD Taxable Total to filter on amounts
- Use the Report button to print and/or save your filtered grid settings

# Review 'Types' using Vendors Grid

#### **Use the Vendors Grid to filter Type 1099**

| Vendor # | Primary Name           | Type 1099        | YTE |
|----------|------------------------|------------------|-----|
|          |                        | r 😣              |     |
| 3477     | Sylvester Pro Services | Royalty payments |     |
| 4308     | Dacula Gymnasium       | Royalty payments |     |
| 5791     | Sterling Development   | Royalty payments |     |
| 5894     | Wolfe, Jack            | Royalty payments |     |
| 6815     | Abbeville Development  | Royalty payments |     |
| 7623     | Ellijay Textiles       | Royalty payments |     |
| 8148     | Vienna Development     | Royalty payments |     |
| 8556     | Howard, Veronica       | Royalty payments |     |
| 10303    | Walter, Abby           | Rents            |     |

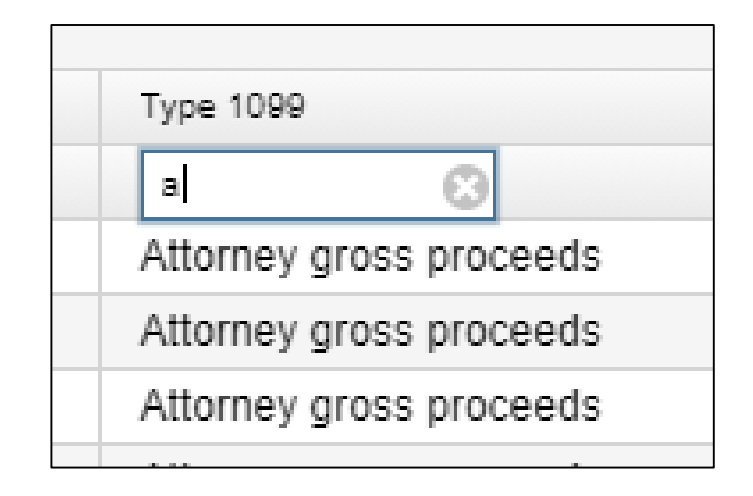

• Use the Report button to save your filtered grid settings

### Grid – 1099 Vendors – Advanced Query

#### Advanced Query can also be used to locate 1099 Vendors

- Active Equals True
- Type 1099 Not equals Non 1099
- YTD Taxable Total Greater or equal 600
- Appy Query
- Save Query to use again if you choose

| Q Apply Query Q Clear Query                                                        | Η | ide Advanced Query Controls (Double-click properties from left of | r Drag and Drop them below.) |              |
|------------------------------------------------------------------------------------|---|-------------------------------------------------------------------|------------------------------|--------------|
| Properties:                                                                        |   | Display Name                                                      | Operation                    | Filter Value |
| Number<br>Pavee Id                                                                 |   | Active                                                            | Equals •                     | t            |
| Primary Name                                                                       |   | Type 1099                                                         | Not equals •                 | Non 1099     |
| Text                                                                               |   | YTD Taxable Total                                                 | Greater or equal             | 600          |
| Version<br>Web Address<br>Withhold Child Support<br>YTD Taxable Total<br>YTD Total | • | Load Saved Query V C 1099 Vendors Save Query                      |                              |              |

### Vendors Grid – Non 1099 Vendors

#### **Check Non-1099 Vendors with qualifying YTD activity by filtering:**

- Active: true
- Type 1099 : = non 1099
- YTD Taxable Total: >=600

| dors |       |     |                    |                                |        |             |                  |
|------|-------|-----|--------------------|--------------------------------|--------|-------------|------------------|
| + 0  | reate | C N | lass Change 🛛 🌲 Im | port                           |        |             | Q Advanced Query |
|      |       |     | Vendor #           | Primary Name                   | Active | Type 1099   | YTD Total        |
|      |       |     |                    |                                | t 🖸    | =non 1099 📀 | >=600            |
| ۲    | Ø     | Θ   | 110001             | Allen County Treasurer         | true   | Non 1099    | 614.75           |
| ۲    | Ø     | 0   | 110005             | American Registry for Internet | true   | Non 1099    | 2,000.00         |
| ۲    | ľ     | 0   | 110008             | Auditor of State               | true   | Non 1099    | 7,523.50         |
| ۲    | 8     | 0   | 110013             | Brown Supply                   | true   | Non 1099    | 767.78           |

• Use the Report button to save your filtered grid settings

#### Grid – Non 1099 Vendors – Advanced Query

#### Use Advanced Query to Review Vendors marked NOT to receive a 1099

Change Filter TYPE 1099 to Equals "Non 1099"

Change **YTD Taxable Total** >=600

| Display Name      | Operation          | Filter Value |
|-------------------|--------------------|--------------|
| Active            | Equals •           | t            |
| Type 1099         | Equals •           | Non 1099     |
| YTD Taxable Total | Greater or equal 🔹 | 600          |

## SSDT 1099 Vendor Report

Reporting Period: December 2021 (FY 2022)

#### 11/11/21 5:38 PM

|                   |                           |             | Co<br>1                       | tton (Demo<br>099 Vendor | ) Schools<br>Report | l.          |                         |                     |               |
|-------------------|---------------------------|-------------|-------------------------------|--------------------------|---------------------|-------------|-------------------------|---------------------|---------------|
| Vendor #          | # Name                    | Name 2      | Address Line 1 Address Line 2 | City                     | State               | Postal Code | Tax Id Tax Id #<br>Type | YTDTaxable<br>Total | YTDTotal      |
| Type1099:         | Non_E                     | mployee_Co  | mpensation                    | 70                       |                     |             |                         |                     |               |
| 8982              | Washington<br>Signs       | 0 M B       | 624 Gant<br>Terrace           | Guyton                   |                     | 34431       |                         | \$ 1,750.80         | \$ 1,750.80   |
| 8403              | Glennville<br>Gymnasium   |             | 633 Forry Road                | Hawkinsville             |                     | 03406       |                         | 5,495.00            | 5,495.00      |
| 7912              | McFadden,<br>Alexandra    |             | 943 Maplewood<br>Court        | Lyons                    |                     | 09128       |                         | 1,198.00            | 1,198.00      |
| 4140              | Doraville<br>Engineering  |             | 525 Norwood<br>Run            | Edison                   |                     | 08902       |                         | 5,895.00            | 5,895.00      |
| 7333              | Russo, William            |             | 547 Cathy<br>Crescent         | Pembroke                 |                     | 16884       |                         | 3,117.29            | 3,117.29      |
| 7951              | New Rock Hill<br>Software |             | 1481 Blalock<br>Run           | Dawsonville              |                     | 83959       |                         | 186,811.00          | 186,811.00    |
| 10587             | Fuentes, Brandi           |             | 1798 Fess Place               | Holt                     |                     | 58197       |                         | 600.00              | 600.00        |
| 4966              | Barnesville<br>Textiles   |             | 1253 Mulberry<br>Run          | Dock Junction            |                     | 32336       |                         | 2,257.11            | 2,257.11      |
| 10586             | Iron City Motors          |             | 1276 Cattle<br>Boulevard      | Oglethorpe               |                     | 58804       |                         | 600.00              | 600.00        |
|                   |                           |             |                               |                          |                     |             |                         | \$ 207,724.20       | \$ 207,724.20 |
| Type1099:         | Medica                    | al_and_Heal | th_Care                       |                          |                     |             |                         |                     |               |
| 5835              | Higgston<br>Engineering   |             | 1083 Shepherd<br>Square       | Parrott                  |                     | 32148       |                         | 11,100.00           | 11,100.00     |
|                   |                           |             |                               |                          |                     |             |                         | \$ 11,100.00        | \$ 11,100.00  |
| Type1099:         | Royalt                    | y_Payments  |                               |                          |                     |             |                         |                     |               |
| 7901              | Bristol<br>Industries     |             | 1509 Ferrell<br>Place         | Waynesboro               |                     | 16596       |                         | 1,157.05            | 1,157.05      |
|                   | () ( <b>)</b>             |             | Inductions and                |                          |                     |             |                         | \$ 1,157.05         | \$ 1,157.05   |
| 1ype1099:<br>9868 | Flemington                | ey_Gross_Pr | 1289 Vetter                   | Baconton                 |                     | 54932       |                         | 10,699.50           | 10,699.50     |
|                   | Insurance                 |             | Blvd                          |                          |                     |             |                         | \$ 10,699.50        | \$ 10,699.50  |
| Grand             |                           |             |                               |                          |                     |             |                         | \$ 230,680,75       | \$ 230,680,75 |

#### SSDT 1099 Vendor Report

#### Can Modify Configure Filters to run for specified 1099 Types

|   | Restore                                  |                   |                  |             | Save As                                |
|---|------------------------------------------|-------------------|------------------|-------------|----------------------------------------|
|   | SSDT 1099                                | Vendor Report     | ✓ In             | port Report | t SSDT 1099 Vendor Rep                 |
|   |                                          |                   |                  |             |                                        |
|   |                                          | ~                 |                  | _           |                                        |
|   | Select Properties                        | Configure Filters | Generate Report  |             |                                        |
| • | Display Name                             |                   | Operation        |             | Filter Value                           |
|   | Туре 1099                                |                   | Not equals       | ~           | Non_1099                               |
|   | YTD Taxable Total As Of Period Type 1099 |                   | Greater or equal | •           | param("ytdtax","","YTD Taxable Total g |
|   |                                          |                   | Equals           | *           | param("asOfPeriod","","Total As of Per |
|   |                                          |                   | One of           | •           | param("type1099",,"1099 Type(s): (No   |

# 1099 Extracts Report

- Periodic Menu > 1099 Extracts
- Used to verify data prior to creating Extract File
- Defaults to Exclude Vendors With No Tax Id
- Must pick Type of Return before Print 1099 Report becomes available
- Subtotals by 1099 Type
- NOTE: This report can NOT be run until the Posting Period for December has been created.

| 10 | 99 Extract                 |                                                         |
|----|----------------------------|---------------------------------------------------------|
|    | Payment Year               | 2022 🗸                                                  |
| →  | Type of Return             | ☑ 1099-NEC □ 1099-MISC                                  |
|    | Output File Type           | IRS Format 🗸                                            |
|    | Vendor                     | Aaron Thompson<br>AIM Media Midwest                     |
|    | Output File Name           | NOACSCCOG_1099                                          |
|    |                            |                                                         |
|    | Organization Federal TIN   | 364713278                                               |
|    | Organization Name (Line 1) | NOACSC - COG                                            |
|    | Organization Name (Line 2) |                                                         |
|    | Organization Address       | 4277 EAST RD                                            |
|    | Organization City          | LIMA                                                    |
|    | Organization State         | ОН                                                      |
|    | Organization Zip Code      | 45807                                                   |
|    | Contact's Name             | Brenda Core                                             |
|    | Contact's Phone            | 4192287417                                              |
|    | Contact's E-mail           | brenda@noacsc.org                                       |
|    | Submission Type            | ORIGINAL 🗸                                              |
|    |                            | Prior Year Submission?                                  |
|    |                            | Approved for the Combined Federal/State Filing Program? |
|    | Amount Type Limit          | 600                                                     |
|    | Royalty Type Limit         | 10                                                      |
|    | Payer Name Control         |                                                         |
|    |                            | Print 1099 Report                                       |
|    |                            | ∠ J                                                     |

# Vendor Adjustments

#### If a manual adjustment is needed on the Vendor's YTD Amount

• View the Vendor under Core

• Click on Vendor Adjustments

| + Cre       | eate | ]      |                 |                   |
|-------------|------|--------|-----------------|-------------------|
|             |      |        | Vendor #        | Primary Name      |
| (3)         | 17   | 0      | 1               | Leary Landscaping |
| 0r          |      |        | der Adiustmente |                   |
| or<br>Tedit | t C  | D Vend | dor Adjustments | Primary Name      |

# Vendor Adjustments

• Create a new Adjustment

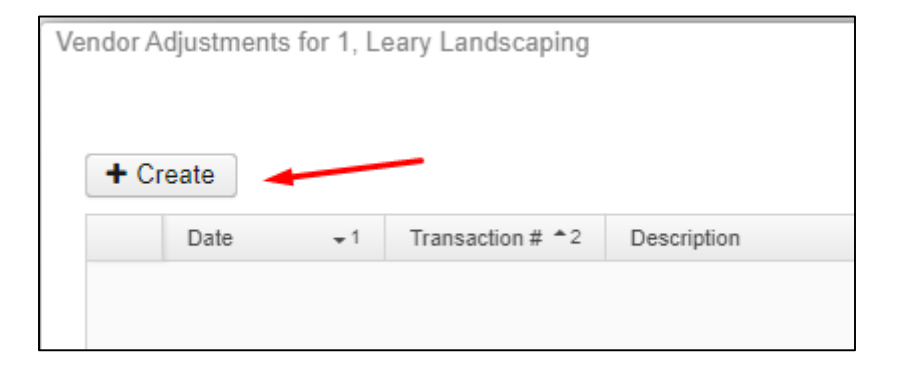

#### Enter Adjustment info

- Amount can be positive or negative
- Check Taxable box to update YTD Taxable Total

| Post        | Ø Cancel                       |
|-------------|--------------------------------|
| Date        | 12/1/20                        |
| Description | Adjustment for Prior year Void |
|             |                                |
|             |                                |
|             | ✓ Taxable                      |
| Amount      | 136.80                         |

# Month End Closing

#### Proceed with closing out for the month of December

- Enter all transactions for the current month
- Attempt to reconcile USAS records with your bank(s)
  - Perform Bank Reconciliation Procedure (link is provided in the CYE checklist)
  - Under Periodic menu, select 'Cash Reconciliation' to enter your cash reconciliation information for the month
- Generate the SSDT Cash Summary report and the SSDT Financial Detail report
  - The detail report may be run for the month in order to compare MTD totals to the Cash Summary report for December. Totals should match.
- Optional: Run a 'Spending Plan Summary' Report
- 11f2totals agree . . . You are balanced & may proceed

# Monthly Report Bundle

- Cash Reconciliation Report for the month
- Monthly Balance Report
- <u>Cash-related Reports</u>: Cash Summary Report / Financial Detail Report for the month / Financial Summary by Fund
- <u>Budget-related Reports:</u>
  - Budget Summary / Budget Account Activity Report (for the month)
  - Budget Transactions Summarized by Appropriation / Appropriation Summary Report
  - Negative Budget Report / Negative Appropriation Account Report / Error Corrections & Supplies Distributions
- <u>Revenue-related Reports:</u> Revenue Summary / Revenue Account Activity report for the month
- <u>PO-related Reports</u>: Purchase Order Detail Report for the month / Outstanding Purchase Order Detail Report /Transaction Ledger-Vendor Activity / Vendor Listing
- Disbursement-related Reports: Detailed Check Register / Outstanding Disbursement Summary Report
- <u>Receipt-related Reports</u>:
  - Receipt Ledger Report for the month / Reduction of Expenditure Ledger Report for the month
  - Refund Ledger Report for the month / Void Refund Ledger Report
- Transfer Advance Summary / Fund to Fund Transfer Ledger Report
- User Listing AOS Extract

# Monthly Report Bundle

- Will automatically run when Posting Period is closed.
- Wait until the bundle is complete before closing another month or making the next month current
- Reports can be viewed under Utilities>File Archive
- If you do NOT want report bundle to run for Posting Period
  - Navigate to Report > Reports Bundle
  - Disable bundle by clicking the checkbox
- Individual reports cannot be deleted only entire monthly bundle

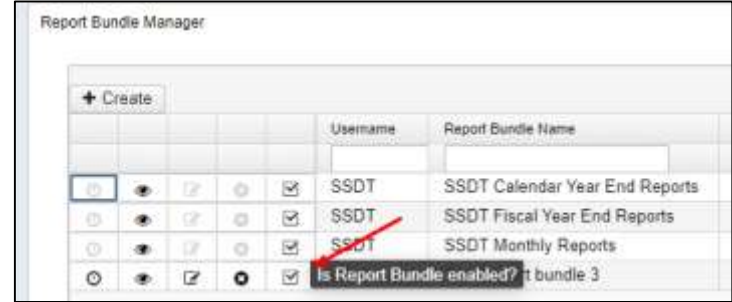

# Calendar Year End Closing

#### Generate any desired Calendar Year End Reports (i.e. Workers Comp)

- **The Proration Utility program** generates a spreadsheet which may be used to assist in calculating premium amounts for Worker's Compensation payments.
  - Utilities > Proration Utility
  - Choose Time Period i.e. Calendar Year To Date
  - Choose Filter i.e. Workers Comp \*\* *Must be set up prior to running proration utility* 
    - (ex. Expenditure object 1%% in filter)
  - Enter File Name of your spreadsheet i.e. Workers Comp 2022
  - Can run by Appropriation
  - Click create to create spreadsheet
  - Enter amount to prorate in column B1
  - Download file to save in excel

# Example of Proration Utility

| ne Perio | d                                   |                                           |                       |                 |                 |   |
|----------|-------------------------------------|-------------------------------------------|-----------------------|-----------------|-----------------|---|
| Calenda  | r Year to Date 🐱                    |                                           |                       |                 |                 |   |
| count Fi | Iter                                |                                           |                       |                 |                 |   |
| Vorkers  | Comp 🗸                              |                                           |                       |                 |                 |   |
| Run Rv   | Appropriation                       |                                           |                       |                 |                 |   |
|          | Appropriation                       |                                           |                       |                 |                 |   |
| e Name   | Comp 2021                           |                                           |                       |                 |                 |   |
| vorkers  | Comp 2021                           |                                           |                       |                 |                 |   |
| Creat    | e                                   |                                           |                       |                 |                 |   |
| + Dou    |                                     |                                           | /                     |                 |                 |   |
|          | Tiload - Cleate FO CSV              |                                           |                       |                 |                 |   |
|          | B10 ALTERNATIVE SUPPLEME            | NT SAL-CERT                               |                       |                 |                 |   |
|          | A                                   | В                                         | С                     | D               | E               |   |
| 1        | Prorate Amount                      | \$75,000.0                                | 0                     |                 |                 |   |
| 2        | Account Code                        | Description                               | Calendar Year to Date | Prorate Percent | Prorated Amount |   |
| 3        | 001-1110-112-0000-000000-096-00-000 | SUBSTITUTE TEACHERS-TRIMBLE               | \$31,700.00           | 0.0072898827    | \$546.74        | , |
| 4        | 001-1110-112-0009-000000-096-00-000 | SUBSTITUTE TEACHERS-TRIMBLE               | \$12,535.00           | 0.0028826082    | \$216.20        | 1 |
| 5        | 001-1140-111-0000-000000-035-00-000 | A.S. TEACHER - SALARY                     | \$22,909.54           | 0.0052683868    | \$395.13        |   |
| 6        | 001-1140-111-0000-000000-094-00-000 | SOUTHERN PERRY ALT SCH TEACHER WAGES      | \$ - 0                | 0               | \$ - C          | 1 |
| 7        | 001-1140-111-0005-000000-035-00-000 | A.S. TEACHER - SALARY                     | \$5,423.04            | 0.0012471081    | \$93.53         |   |
| 8        | 001-1140-112-0000-000000-035-00-000 | A.S. TEACHER - SUBSTITUTE                 | \$-0                  | 0               | \$ - C          | 1 |
| 9        | 001-1140-112-0000-000000-094-00-000 | SOUTHERN PERRY ALT SCH SUB. TEACHER WAGES | \$-0                  | 0               | \$ - C          | 1 |
| 10       | 001-1140-113-0000-000000-094-00-000 | ALTERNATIVE SUPPLEMENT SAL-CERT           | \$-0                  | 0               | \$ - C          | 1 |
| 11       | 001-1140-141-0000-000000-035-00-000 | ALTERNATIVESCHOOL AIDE - SALARY           | \$-0                  | 0               | \$ - C          | 1 |
| 12       | 001-1140-141-0000-000000-094-00-000 | SOUTHERN PERRY ALT SCH AIDE WAGES         | \$11,270.04           | 0.002591712     | \$194.38        | 1 |
| 13       | 001-1140-141-0008-000000-094-00-000 | SOUTHERN PERRY ALT SCH AIDE WAGES         | \$1,676.58            | 0.0003855543    | \$28.92         |   |
| 14       | 001-1140-142-0000-000000-035-00-000 | ALTERNATIVE SUBSTITUTE                    | \$-0                  | 0               | \$ - C          | 1 |
| 15       | 001-1140-142-0000-000000-094-00-000 | SOUTHERN PERRY ALT SCH SUB.AIDE WAGES     | \$-0                  | 0               | \$ - C          | - |
| 16       | 001-1140-149-0000-000000-094-00-000 | GENERAL REG ALTERNATIVE                   | \$-0                  | 0               | \$ - C          |   |
| 17       |                                     |                                           |                       |                 |                 |   |

# 1099 Extracts

#### Once all 1099 data is verified, balanced and complete . . .

• District runs the **1099 Extracts** under the Periodic

#### menu.

- XML file Used for printing 1099s with the Edge Software program
- IRS format (TAP) Used for IRS Submission
- PDF Format Standard PDF
- **Reference Copies** Used printing and saving individual form types for reference.
  - Copy 1 For State Tax Department
  - Copy 2 Recipient's State Copy
  - Copy A Internal Revenue Service Center copy
  - Copy B For Recipient
  - Copy C For Payer
- **Printer/Sealer Copies** Used for direct printing. A printable form that contains both Copy 2 and Copy B that will be provided to 1099 vendors. These are formatted to fit 8 1/2 X 11 Z-Fold forms only.

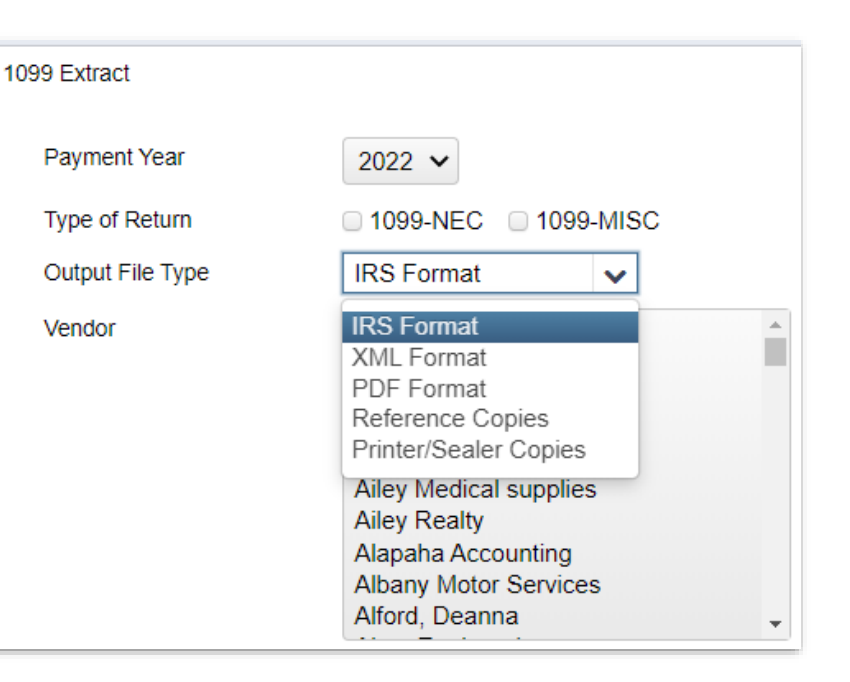

### Calendar Year End Report Archive

- When 1099 Extract options are run, a copy will be sent to the File Archive > Calendar Year Reports Archive section.
- Separate tab under Utilities > File Archive

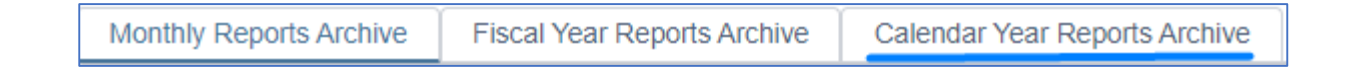

• Please verify these files have been created.

# Calendar Year End Closing

- Printing of 1099 Forms Will be done by ITC
   .XML file is used to generate & print forms
- Submission of 1099 data to IRS Will be done by District
  - Submit IRS Format 1099.TAP to IRS via FIRE

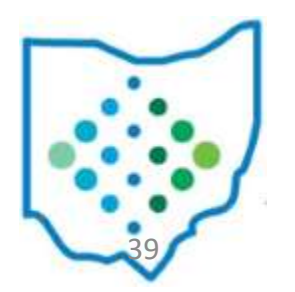

# Calendar Year End Closing

- **Close December** by clicking on **I** to close the December period.
  - Monthly Reports Archive will generate automatically when the posting period is closed.
  - Calendar Year End Reports Archive will generate.
- Create new Posting Period for January under Core > Posting Periods
- Make new Posting Period for January current
- You are now closed for the month and calendar year.

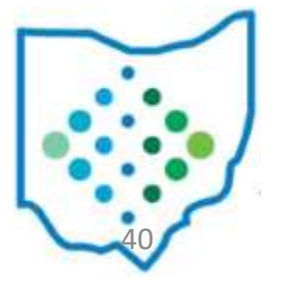

#### Calendar Year End Report Archive

#### When December is closed, reports will be generated:

| Ŧ | Calendar Year End 1099 Vendor Report - All 1099 Vendors.pdf              |
|---|--------------------------------------------------------------------------|
| Ŧ | Calendar Year End 1099 Vendor Report.pdf                                 |
| Ŧ | Calendar Year End Budget Account Activity Report.pdf                     |
| * | Calendar Year End Budgeting Transactions Summarized by Appropriation.pdf |
| * | Calendar Year End Disbursement Summary Report.pdf                        |
| ¥ | Calendar Year End Error Corrections/Supplies Distributions.pdf           |
| ¥ | Calendar Year End Financial Detail Report.pdf                            |
| Ŧ | Calendar Year End Fund to Fund Transfer Ledger Report.pdf                |
| Ŧ | Calendar Year End Purchase Order Detail.pdf                              |
| Ŧ | Calendar Year End Receipts Ledger Report.pdf                             |
| Ŧ | Calendar Year End Reduction of Expenditure Ledger Report.pdf             |
| Ŧ | Calendar Year End Refund Ledger Report.pdf                               |
| Ŧ | Calendar Year End Revenue Account Activity Report.pdf                    |
| Ŧ | Calendar Year End Transaction Ledger - Vendor Activity.pdf               |
| Ŧ | Calendar Year End Void Refund Ledger Report.pdf                          |
|   |                                                                          |

# 1099-NEC and 1099-MISC Forms

- Generate Submission File to IRS via the Fire System
- Generate Printed Forms
  - District notifies NOACSC that 1099 .xml file is ready to be printed. Upload the file to secure file transfer that will be sent to you from <u>fiscal@noacsc.org</u>
  - NOACSC will send the district instructions to send a secure email attaching the 1099.xml file to NOACSC.
  - NOACSC will upload the 1099.xml file into the EDGE Accountability software and generate 1099 forms to print on self-sealing forms.

Note: The submission and print files can be generated as part of the CYE Close process. They will be sent to the Calendar Year Reports Archive when the 1099 Extract is run. If needed, they can be generated/regenerated after the close process.

## 1099 Submission to IRS

#### District will submit their own data

# 1099 File submitted to IRS

| Payment Year               | 2022 🗸                                                                                                    |
|----------------------------|----------------------------------------------------------------------------------------------------|
| Type of Return             | ¥ 1099-NEC € 1099-MISC                                                                                                    |
| Output File Type           | IRS Format 🗸                                                                                                    |
| Vendor                     | Abba Signs<br>Abbeville Cafe<br>Abbeville Software<br>Adairsville Studios<br>Aquilar, Richard<br>Ailey Medical supplies<br>Ailey Realty<br>Alapaha Accounting<br>Albany Motor Services<br>Alford, Deanna |
| Output File Name           | Cotton_(Demo)_Schools_1099                                                                                                    |
|                            | Exclude Vendors With No Tax Id?                                                                                                    |
| Organization Federal TIN   | 813116679                                                                                                    |
| Organization Name (Line 1) | Cotton (Demo) Schools                                                                                                    |
| Organization Name (Line 2) | Tim McGuire, Treasurer                                                                                                    |
| Organization Address       | 1795 Rains Park                                                                                                    |
| Organization City          | Patterson                                                                                                    |
| Organization State         | OH                                                                                                    |
| Organization Zip Code      | 45084                                                                                                    |
| Contact's Name             | Treasurer                                                                                                    |
| Contacts Phone             | 4191112222                                                                                                    |
| Contact's E-mail           | Treasurer@sample.gov                                                                                                    |
| Submission Type            | ORIGINAL 🗸                                                                                                    |
|                            | C Prior Year Submission?                                                                                                    |
|                            | Approved for the Combined Federal/State Filing Program?                                                                                                    |
| Amount Type Limit          | 600                                                                                                    |
| Royalty Type Limit         | 10                                                                                                    |
| Payer Name Control         |                                                                                                    |
|                            | A Print 1099 Report                                                                                                    |
|                            | ▲ Generate                                                                                                    |

• Payment Year: choose with drop down.

(December Posting Period must be created to show current year)

• Type of Return: Check mark one or both

#### • Output File Type:

• IRS Format (TAP) - for IRS submission

#### • Submission Type

- Original to be used for the Original Submission
- Correction to be used for any Corrected Submissions
- Test to be used to test the Submission

• Organization and Contact Information - Will populate from Organization & Configuration information

• Print 1099 Report – Click to generate the 1099 pdf report(s)

•Generate - Click to generate the selected output file type

## 1099 File submitted to IRS

#### • 1099 TAP File

- Download from the Calendar Year Reports Archive or generate and save
- The file name will reflect if district generated for just 1099-NEC, 1099-MISC, or BOTH
  - Cotton\_(Demo)\_Schools\_1099\_BOTH.tap
- Sign into <a href="https://fire.irs.gov/">https://fire.irs.gov/</a> to submit

# 1099 Printed Forms

- NOACSC is using third party software EDGE Accountability to print forms
  - Generate .XML format
  - Transfer .XML to third party software and complete printing steps there

# 1099 Printed Forms

#### 1099 Extract

| Payment Year               | 2022 🗸                                                                                                    |
|----------------------------|----------------------------------------------------------------------------------------------------|
| Type of Return             | ✓ 1099-NEC Ø 1099-MISC                                                                                                    |
| Output File Type           | XML Format 🗸                                                                                                    |
| Vendor                     | Aaron Thompson<br>AIM Media Midwest<br>ALT-N MULTIVENDOR<br>Alt-N Technologies, LTD<br>Amerigas Propane, LP<br>Automated Business Machines<br>Barmey's LLC<br>Bottling Group, LLC<br>Bricker & Eckler, LLP<br>Busy B Realty |
| Output File Name           | NOACSCCOG_1099                                                                                                    |
|                            | Exclude Vendors With No Tax Id?                                                                                                    |
| Organization Federal TIN   | 813116679                                                                                                    |
| Organization Name (Line 1) | NOACSC - COG                                                                                                    |
| Organization Name (Line 2) |                                                                                                    |
| Organization Address       | 4277 EAST RD                                                                                                    |
| Organization City          | LIMA                                                                                                    |
| Organization State         | ОН                                                                                                    |
| Organization Zip Code      | 45807                                                                                                    |
| Contact's Name             | Brenda Core                                                                                                    |
| Contact's Phone            | 4192287417                                                                                                    |
| Contact's E-mail           | brenda@noacsc.org                                                                                                    |
| Submission Type            | ORIGINAL 🗸                                                                                                    |
|                            | Prior Year Submission?                                                                                                    |
|                            | ✓ Approved for the Combined Federal/State Filing Program?                                                                                                    |
| Amount Type Limit          | 600                                                                                                    |
| Royalty Type Limit         | 10                                                                                                    |
| Payer Name Control         |                                                                                                    |
|                            | 📥 Print 1099 Report                                                                                                    |
|                            | 🛓 Generate                                                                                                    |

• **Payment Year**: choose with drop down. (December Posting Period must be created to show current year)

• Type of Return: Check mark one or both

#### • Output File Type:

• .XML file to be used to print 1099's.

#### Submission Type

- Original to be used for the Original Submission
- Correction to be used for any Corrected Submissions
- Test to be used to test the Submission

• Organization and Contact Information - Will populate from Organization & Configuration information

• Print 1099 Report - Click to generate the 1099 pdf report(s)

•Generate - Click to generate the selected output file type

#### Users

#### To see the users who currently have access to your district for USAS:

- Click System/Users
- Show the column Enabled. (If you don't see it as a column click More and add it.)
- Filter the column Enabled to 't'
- Click the report button
- All users listed should be your current users. If not, please notify NOACSC to update accordingly.
- The user emis\_sif is the link between the data collector and USAS; it needs to stay.
- The user req\_user is used for NOACSC's requisition system; it needs to stay.

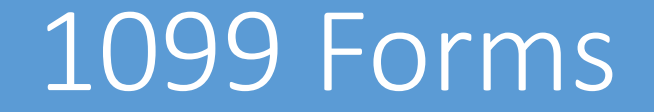

#### Submit 1099's to NOACSC by January 13<sup>th</sup> for printing

#### Questions ?

# Contact us: <u>fiscal.support@noacsc.org</u> 419 228-7417 Option 3